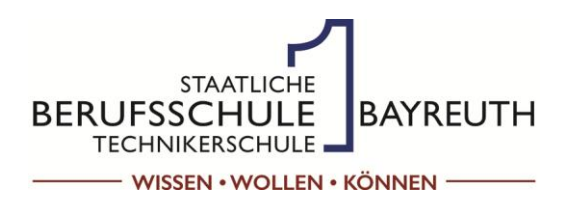

Staatliche Berufsschule I Bayreuth Gewerblich-technische Berufsschule Technikerschule Fachschule für Fahrzeugtechnik & Elektromobilität

Universitätsschule Seminarschule Referenzschule für Medienbildung Exzellenzzentrum für Industrie 4.0

Staatl. Berufsschule I · Kerschensteinerstr. 6 · 95448 Bayreuth

An die Erziehungsberechtigten und Ausbildenden

Ansprechpartner Sekretariat 0921 5073936-0 sekretariat@bs1-bt.de

Bayreuth, 07. Januar 2025

# **Einladung zum Sprechtag**

Sehr geehrte Damen und Herren,

als Partner im Dualen System der Berufsausbildung laden wir Sie herzlich ein zu unserem diesjährigen

# SPRECHTAG

### am Dienstag, 04. Februar 2025 um 18<sup>00</sup> Uhr in der Staatl. Berufsschule I Bayreuth, Kerschensteinerstraße 6, 95448 Bayreuth.

Der Sprechtag beginnt für alle Teilnehmer mit einer Kurzinformation in der Bauhalle. (Bitte der Beschilderung folgen!). Im Anschluss daran stehen Ihnen die Lehrkräfte in den einzelnen Fachbereichen für Gespräche und Auskünfte zum Leistungsstand Ihrer/Ihres Auszubildenden bzw. Ihrer Tochter/Ihres Sohnes zur Verfügung.

Für unsere Planung bitten wir Sie, über WebUntis ein Zeitfenster bei jeder Lehrkraft, die Sie sprechen möchten, zu buchen. Die Anleitung hierzu finden Sie auf der Rückseite dieses Schreibens. Das Buchungsportal ist geöffnet von

# Montag, den 27.01.2025, 0<sup>00</sup> Uhr bis Dienstag, den 04.02.2025, 12<sup>00</sup> Uhr.

Bitte beachten Sie, dass im Interesse aller pro Schüler nur eine Sprechzeit (10 Minuten) pro Lehrkraft buchbar ist. Ausbilder, die mehrere Auszubildende betreuen können pro Lehrkraft 10, 20 oder bis zu 30 Minuten Sprechzeit buchen.

Wir freuen uns auf Ihr Kommen und verbleiben

mit freundlichen Grüßen

gez. Thomas Hofmann, OStD Schulleiter

℅------Rückmeldung erbeten bis zum 03.02.2025 an den Klassenleiter oder das Sekretariat.

| Ich,(Name des Ausbilders, Elternteils,) | , habe die Einladung zum Sprechtag erhalten. |  |
|-----------------------------------------|----------------------------------------------|--|
| Ausbildungsbetrieb:                     |                                              |  |
| Name des Schülers/der Schülerin:        | Klasse:                                      |  |

### Anmeldung zum Sprechtag

Erziehungsberechtige melden sich bitte mit dem Schülerzugang an. Ausbilder haben die Möglichkeit sich über die Selbstregistrierung anzumelden.

I. Anmeldung mit dem Schülerzugang für Erziehungsberechtigte

- 1. Öffnen Sie gemeinsam mit Ihrem Sohn/ Ihrer Tochter/ Ihrem Auszubildenden die Seite <u>www.we-buntis.com</u>
- 2. Geben Sie als Schulnamen **bs1bt** ein und wählen Sie die Staatliche Berufsschule 1 Bayreuth aus.
- 3. Loggen Sie sich in WebUntis mit den Zugangsdaten des/der Auszubildenden ein. Sie sehen auf der Heute-Seite den Link zum Sprechtag, welchen Sie bitte öffnen.

| 2   | 1  | WebUntis<br>Staatl. Berufsschule I Bavreuth | Bete: Neue Heute-Seite anzeigen                                                                |
|-----|----|---------------------------------------------|------------------------------------------------------------------------------------------------|
| l r | סר |                                             | Letzte Anmeldung: Sonntag, Ø8.01.2023 17:48:46                                                 |
| 2   | 50 | Heute                                       | Sprechtag 2023 07.02.2023<br>Hier können Sie sich bis 07.02.2023 16:00 zum Sprechtag anmelden. |
| 6   |    | Übersicht                                   |                                                                                                |

4. Im sich nun öffnenden Fenster klicken Sie bitte zuerst auf **"Relevante Lehrkraft**" und wählen anschließend mit einem Klick die entsprechenden Zeitfenster. Mit einem erneuten Klick auf das Feld, können Sie den Termin wieder abwählen.

| Lehrkraft anzeigen     Alle Lehrkräfte     Relevante Lehrkraft     Aber DOR RIM WEL Termine                                                                                                    | B |
|----------------------------------------------------------------------------------------------------|---|
| Alle Lehrkräfte Relevante Lehrkraft                                                                                                    |   |
| AL DON NIN WEI TEIMINE                                                                                                    |   |
| Kinder 18:00                                                                                                    |   |
| Testschueler1 Test 18:10 V 18:10 Dorsch Mathias (BT-FU,)                                                                                                    |   |
| Lehrkraft 18:20 18:20 18:20 Ries-Wagner Gertraud (BT-FLL)                                                                                                    |   |
| Ahner PuG      18:30      18:30      18:30      18:30      18:30      18:30      18:30      18:30      18:30      18:30      18:30      18:30      18:30      18:30      18:30      18:30      18:30      18:30      18:30      18:30      18:30      18:30      18:30      18:30      18:30      18:30      18:30      18:30      18:30      18:30      18:30      18:30      18:30      18:30      18:30      18:30      18:30      18:30      18:30      18:30      18:30      18:30      18:30      18:30      18:30      18:30      18:30      18:30      18:30      18:30      18:30      18:30      18:30      18:30      18:30      18:30      18:30      18:30      18:30      18:30      18:30      18:30      18:30      18:30      18:30      18:30      18:30      18:30      18:30      18:30      18:30      18:30      18:30      18:30      18:30      18:30      18:30      18:30      18:30      18:30      18:30      18:30      18:30      18:30      18:30      18:30      18:30      18:30      18:30      18:30      18:30      18:30      18:30      18:30      18:30      18:30      18:30      18:30      18:30      18:30      18:30      18:30      18:30      18:30      18:30      18:30      18:30      18:30      18:30      18:30      18:30      18:30      18:30      18:30      18:30      18:30      18:30      18:30      18:30      18:30      18:30      18:30      18:30      18:30      18:30      18:30      18:30      18:30      18:30      18:30      18:30      18:30      18:30      18:30      18:30      18:30      18:30      18:30      18:30      18:30      18:30      18:30      18:30      18:30      18:30      18:30      18:30      18:30      18:30      18:30      18:30      18:30      18:30      18:30      18:30      18:30      18:30      18:30      18:30      18:30      18:30      18:30      18:30      18:30      18:30      18:30      18:30      18:30      18:30      18:30      18:30      18:30      18:30      18:30      18:30      18:30      18:30      18:30      18:30      18:30      18:30      18:30      18:30      18:30      18 |   |
| O Dorsch BT-FU                                                                                                    |   |
| Ries-Wagner BT-FU                                                                                                    |   |
| Weiß BT-FU                                                                                                    |   |
| 19:00                                                                                                    |   |
| 19:10                                                                                                    |   |
| 19:20                                                                                                    |   |
| 19:30                                                                                                    |   |
| 19:40                                                                                                    |   |
| 19:50                                                                                                    |   |
|                                                                                                    |   |

5. Mit dem PDF-Symbol in der rechten oberen Écke können Sie sich die gebuchten Termine anzeigen lassen und ggf. ausdrucken.

#### II. Selbstregistrierung für Ausbilder

- 1. Öffnen Sie die Seite <u>www.webuntis.com</u>
- 2. Geben Sie als Schulnamen bs1bt ein und wählen Sie die Staatliche Berufsschule 1 Bayreuth aus.
- 3. Klicken Sie auf den Link "Registrieren" unterhalb der Anmeldefelder.

| Benutzername              |             | <b>(</b> |
|---------------------------|-------------|----------|
| Passwort                  | R           | $\odot$  |
|                           |             |          |
| Login<br>Passwort vergess | en?         |          |
| Noch keinen Zugang        | egistrieren |          |

4. Geben Sie die E-Mail-Adresse ein, an die die Einladung gegangen ist und klicken Sie auf "Senden".

| Bitte geben Sie die E-Mail Adresse ein, die für Sie in<br>WebUntis hinterlegt wurde. |
|--------------------------------------------------------------------------------------|
| E-Mail Adresse                                                                       |
|                                                                                      |
| Senden                                                                               |

Hinweis: Die Anmeldung funktioniert nur, wenn Sie die E-Mail verwenden, die bei uns hinterlegt ist. Deswegen sollten Sie die Adresse verwenden, an die unsere Einladung geschickt wurde. Wenn das nicht funktioniert, dann müssen Sie sich, wie beschrieben, mit den Schülerdaten anmelden.

5. Sie erhalten per E-Mail einen Bestätigungscode, den Sie eintragen und abschicken.

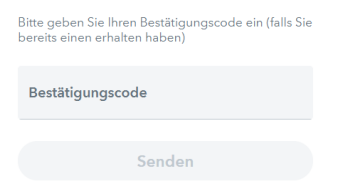

6. Zum Abschluss der Registrierung müssen Sie ein geeignetes Passwort setzen.

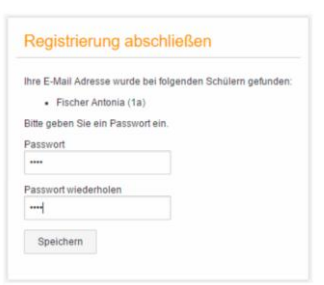

7. Zur Buchung des Termins gehen Sie bitte so vor, wie unter I. beschrieben.